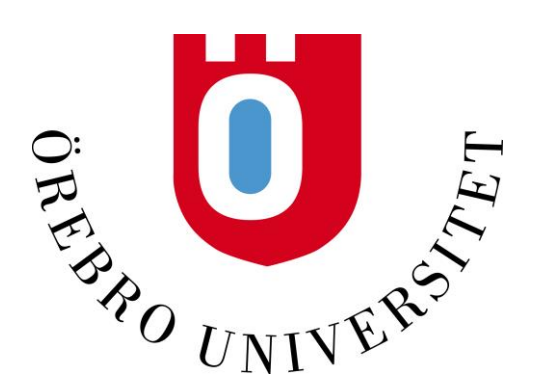

## **STUDENT SERVICES CENTRE**

Anna Blomberg

Coordinator

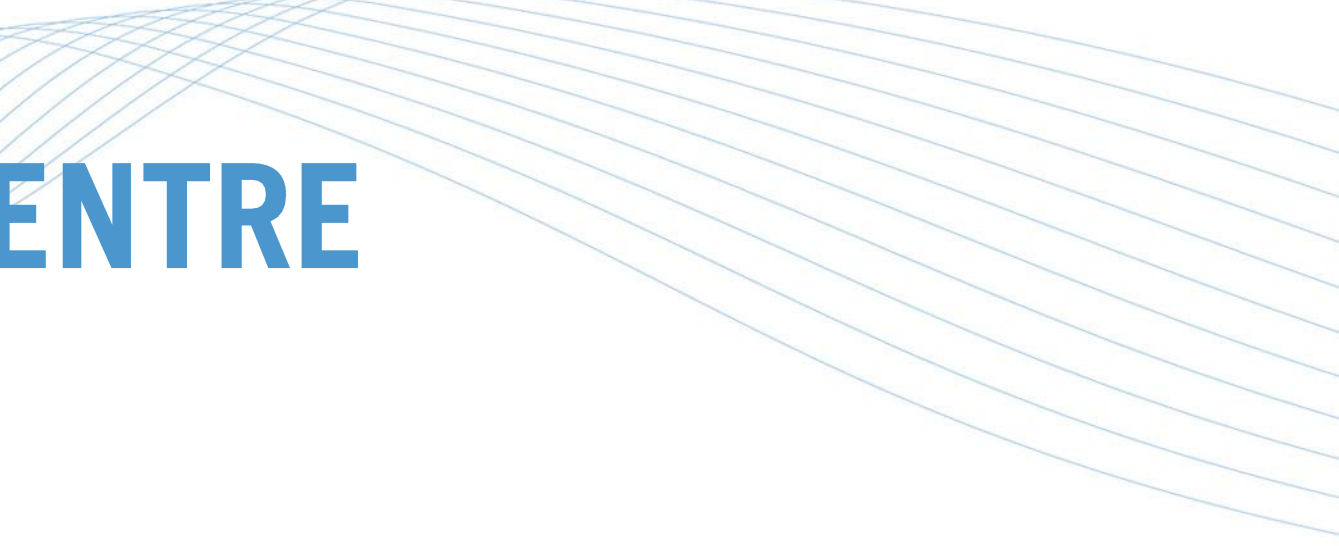

### **STUDENT SERVICES CENTRE**

Student Services Centre (or Studentcentrum in Swedish) is open Monday through Friday between 9:00 A.M to 3:00 P.M.

The visitor's information desk will have irregular opening hours due to Covid-19 but you can reach us via e-mail or telephone during the opening hours mentioned above.

We are located in the middle of Långhuset, right next to the café.

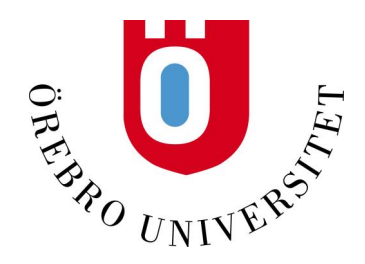

### **HOW CAN WE HELP?**

You are always welcome to ask us any question you might have. We are experts on answering questions about:

- Registration
- **ORU** accounts  $\bullet$
- Examinations
- **Rights and responsibilities** ullet
- Helping you get in touch with the right person

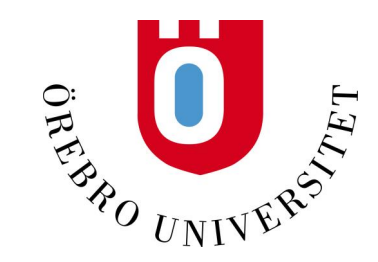

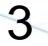

### HOW CAN WE HELP? (AT CAMPUS)

- WIFI lacksquare
- Printing and copying •
- Signatures and stamps on transcripts/certificates  $\bullet$
- Lost and found ullet
- ORU shop (Official Örebro University apparel and gifts) •

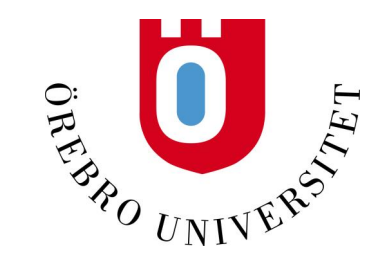

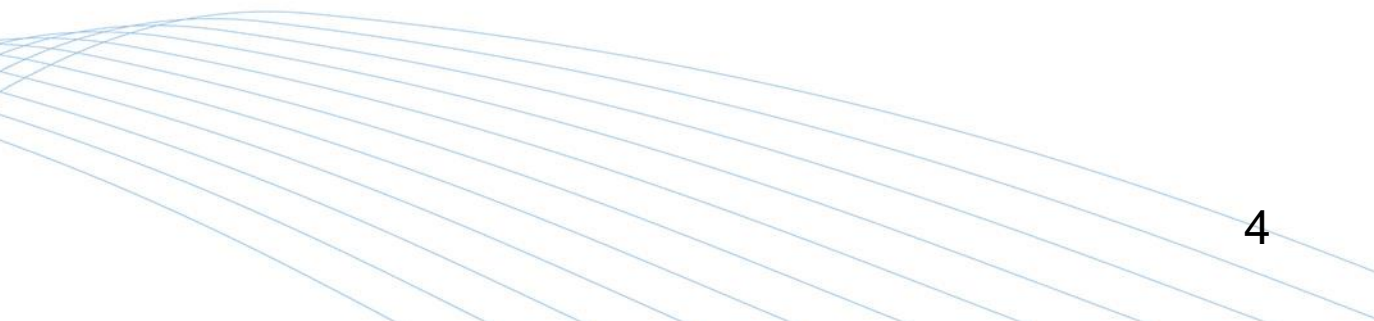

### WHAT ARE WE GOING TO DO TODAY?

The purpose of today is to make sure all of your basic technological needs are met. We will focus on:

- How to use the ORU account
- How to get, activate and use the University card

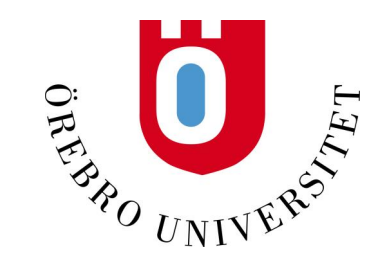

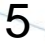

### **PREREQUISITES!**

You must be able to identify yourself as a student to be able to follow this workshop. Therefore: You must be registered and have an activated ORU account to be able to continue!

If you have not yet been registered, please await the registration before continuing.

If you have been registered but have not yet activated your ORU account, please do so here before continuing: https://www.oru.se/english/study/student-services/oru-account/

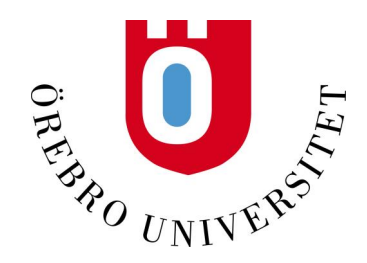

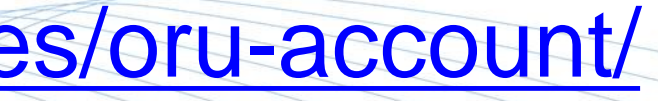

### **ORU ACCOUNT USERNAME**

All students receive a username when they create an ORU account.

The username is automatically generated from:

- The first three letters of your first name ullet
- The first two letters of your last name lacksquare
- The letter "h" (short for the Swedish word for "fall semester") ullet
- Two numbers referencing which year you began your studies  $\bullet$
- The very last number is random. ullet

Example: annblh203

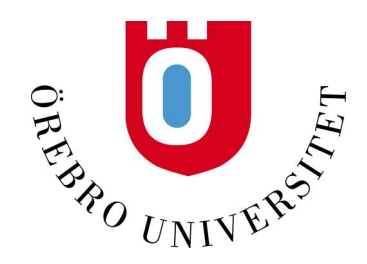

### **HOW TO USE THE ORU ACCOUNT**

Your ORU account gives you access to:

- Studenttjänster Pronounced [stud:ent ch:enster]
- Blackboard (install the Blackboard app 🔪) ullet

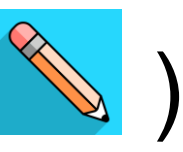

- The University Library's online services ullet
- Download Office 365 for free (more on that later) ullet
- Various other software lacksquare

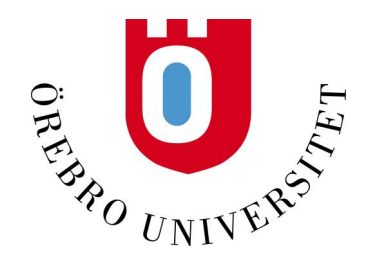

### HOW TO USE THE ORU ACCOUNT (AT CAMPUS)

Your ORU account gives you access to:

- Book a study room on campus (install the Kronox app 🕘) ullet
- Computer halls and "My Documents"  $\bullet$
- Copying and printing: <u>www.oru.se/print</u> ullet
- Creating a WIFI-account: www.oru.se/english/wireless •

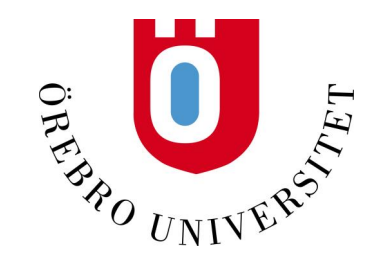

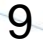

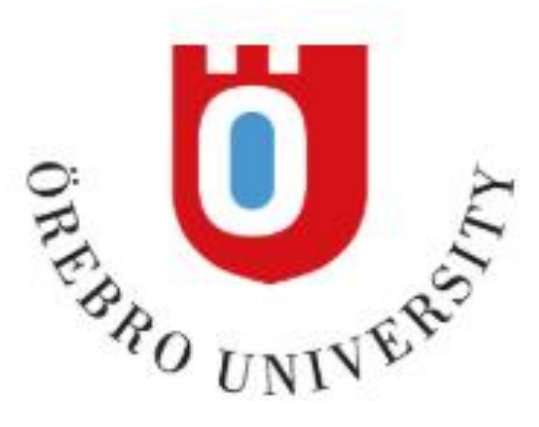

### **STUDENTTJÄNSTER**

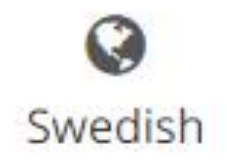

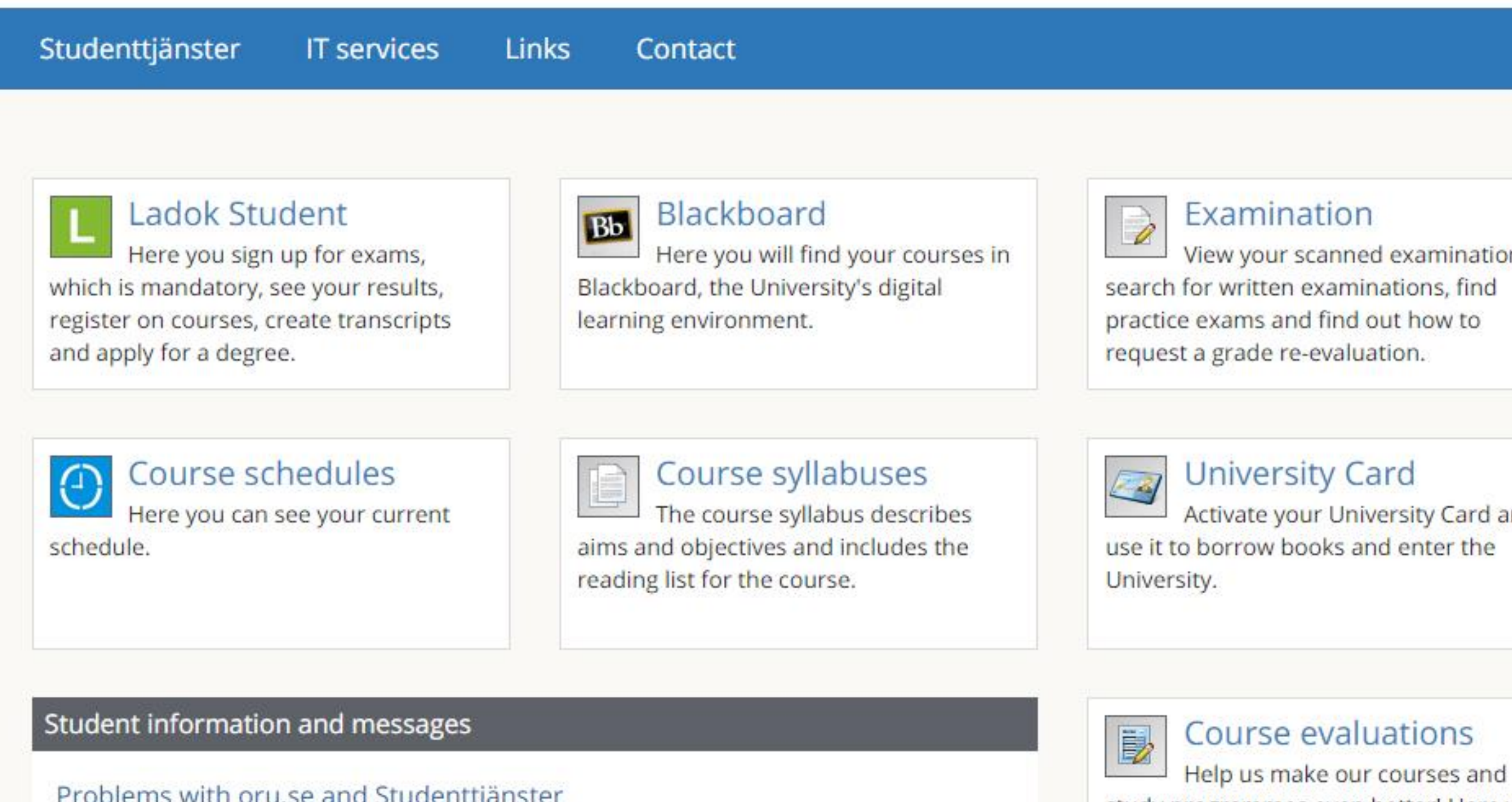

Problems with oru.se and Studenttjänster

09 January 2019

At the moment there are problems with oru.se and Studenttjänster. Regards IT Services

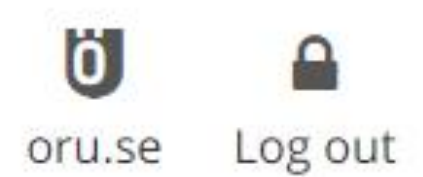

Anna Blomberg

View your scanned examinations,

Activate your University Card and

study programmes even better! Here you can view your course evaluations.

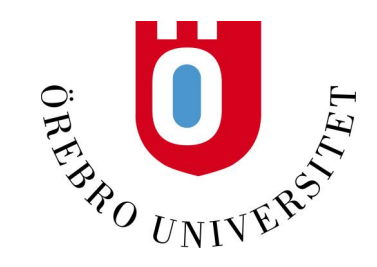

### **STUDENT-TJÄNSTER**

- Results lacksquare
- Register
- Certificates
- Exams
- Schedule
- Syllabus
- University card

### **THE UNIVERSITY CARD**

Distance learning students must order their University card here: www.oru.se/order-university-card It will be sent to you via mail.

The University card has three basic functions:

- Key card for entering houses and computer halls when locked ullet
- Loan card at the University Library ullet
- Loan card at IT-services lacksquare

The University card is not an ID card.

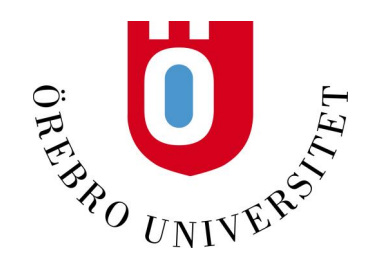

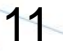

### **CHECK (AND ADD NEW) CONTACT INFORMATION TO YOUR ORU ACCOUNT**

Orebro University will regularly send you information via e-mail and/or telephone. Make sure your contact information is correct:

- Go to <u>www.oru.se/english/</u> ullet
- Log in to Studenttjänster (top right corner) ullet
- Click "Ladok Student" (change to English in top right corner) ullet
- Click "My Pages" (on smart phone: click *Menu > My pages*) ullet
- Check or add your preferred "Contact Channels" ullet
- Save

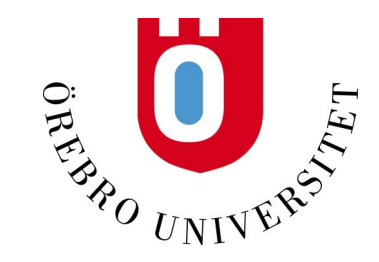

### **DOWNLOAD OFFICE 365 TO YOUR PERSONAL COMPUTER FOR FREE**

Visit the webpage <u>www.oru.se/english/software</u> and follow the instructions to download Office 365.

An account has already been activated for you:

- User name: your regular ORU username followed by @edunet.oru.se
- Password: Your regular ORU password

Example: annblh201@edunet.oru.se

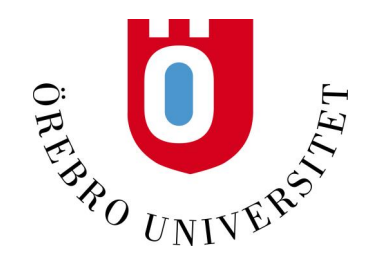

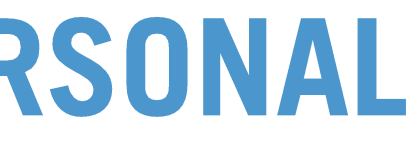

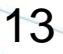

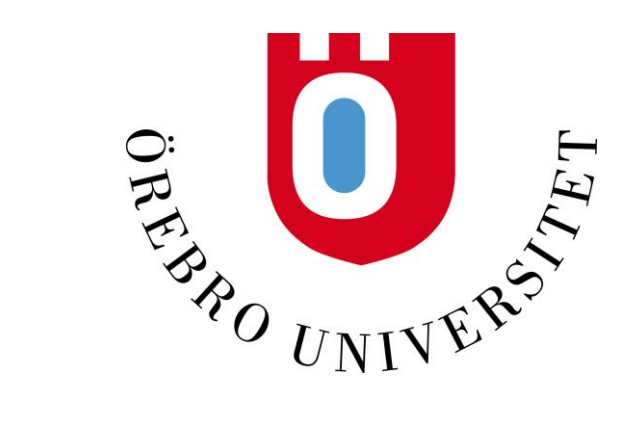

# WELCOME TO STUDENT SERVICES CENTRE WITH ANY QUESTIONS THAT YOU MIGHT HAVE

And good luck with your studies at Örebro University!